■2-6-2 サービス実績報告書を発行する前にエラー内容を確認する

サービス実績報告書を発行する前に受付内容についてエラーの有無を確認します。

サービス実績報告書は受付入力のあと、納品完了報告入力が完了すると発行ができるようになりますが、受付データ チェックリストにエラー表示があるご利用者の実績報告書は発行ができません。サービス実績報告書を発行する前に 必ず受付データチェックリストの発行を行い、エラーの確認を行って下さい。

1. 「レンタル」メニューをクリックしま す。

| トップページ<br>» 業務メニュー | あ知らせ       |
|--------------------|------------|
| » ⊽1x⊏⊐∽           |            |
| // X_1-            |            |
|                    |            |
|                    | 業務タスク      |
| 🗋 介護住改             |            |
| 📄 販売               | レンタル契約書未発行 |
|                    | 引上書未発行     |

2.

メニューが展開されますので、「受 付データチェックリスト発行」メニュ ーを選択します。

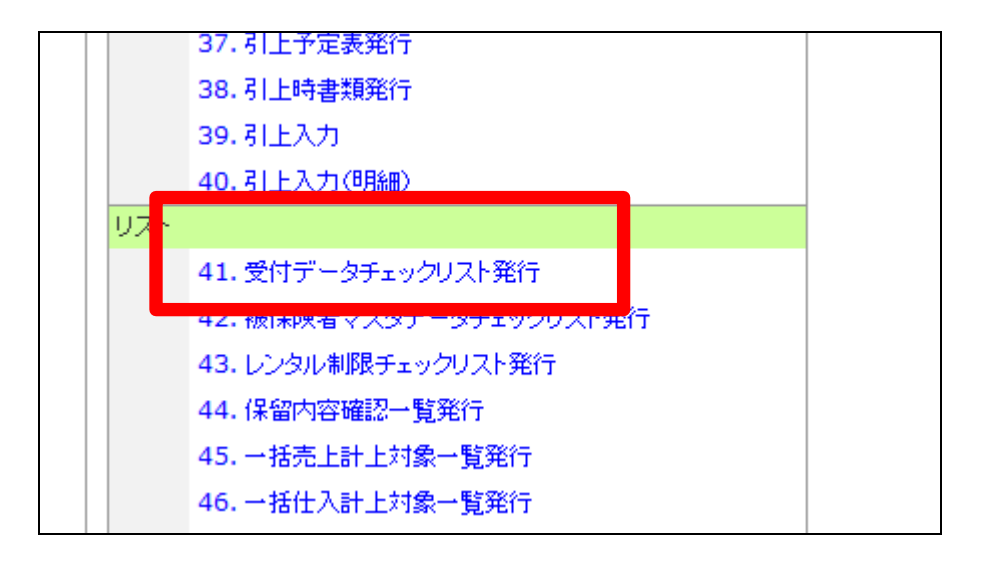

З.

レンタル受付データチェックリスト 発行画面が表示されます。

| = | CSS care l | business supp     | ort system                                                                                                    | 11/11/25(金) 1<br>SAMPLE周ユーザー 株 | 5:20:20(387)<br>אליידי∛ם |
|---|------------|-------------------|----------------------------------------------------------------------------------------------------|--------------------------------|--------------------------|
|   | 040302     |                   | レンタル受付データチェックリスト発行                                                                                                  |                                |                          |
| _ |            |                   | 対象事業會 建式曲径0000                                                                                                    |                                | <b>22</b>                |
| _ |            |                   | レンタル受付データテェックリストを発行します。                                                                                             |                                |                          |
| _ |            | <b>今月主先上計上日</b> ( | f 2011/12/31                                                                                                    |                                |                          |
|   |            |                   | 自用気気対象のレンタル受付ギータの内容すエックを行い<br>ます。テエックによりエラーデータが含った気気が出てコースストが使けるたち、エラーソストが使けるたち、エラーンスの内容が無くなるまではレ<br>ンタス先上計上に出来ません。 |                                |                          |
| _ |            |                   |                                                                                                    |                                |                          |
|   |            |                   |                                                                                                    |                                |                          |
|   |            |                   |                                                                                                    |                                |                          |
|   |            |                   |                                                                                                    |                                |                          |
|   |            |                   |                                                                                                    |                                |                          |
|   |            |                   |                                                                                                    |                                |                          |
|   |            |                   |                                                                                                    |                                |                          |
|   |            |                   |                                                                                                    |                                |                          |
|   |            |                   |                                                                                                    |                                |                          |

4.

売上計上日付を確認して、「次の 画面へ」をクリックします。

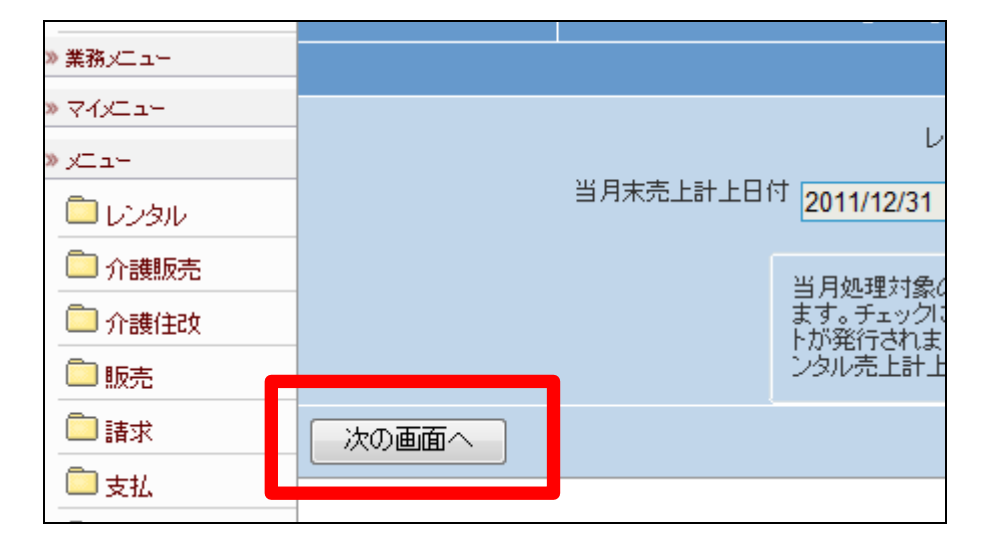

5.

レンタル受付データチェックリスト 発行の画面が表示されます。

発行する場合は「発行する」をクリ ックします。

発行を中止する場合は「戻る」をク リックします。

| 177 . 7  | 040302 |                          |            |
|----------|--------|--------------------------|------------|
| 業務メニュー   |        |                          |            |
| ⊽√⊻⊐∽    |        |                          | 1.2        |
| жан на с |        | 까 더 <del>수 후</del> 나라 니다 |            |
| ראפעט 🗖  |        | ヨカネ売エ訂エロ                 | 2011/12/31 |
| 🖻 介護販売   |        |                          | 当日処理対象の    |
| 🗋 介護住政   |        |                          | ます。チェックに。  |
| 🗋 販売 💦 🗧 |        |                          | ンタル売上計上に   |
| 🗋 請求     | 発行する   | 戻る                       | 5          |
| 🗋 支払     |        |                          |            |

6.

発行が可能となると画面中央に 「保存する場合は、ここを右クリッ ク「対象をファイルに保存 (A)...」を選択して下さい。」と表 示されます。

左クリックを行うと画面上に帳票 (PDF)が表示されます。 右クリックを行うとパソコンに帳票 が保存されます。

7.

レンタル受付データエラーチェック リストが発行されます。 エラー内容を確認してエラー修正 を行います。

エラー修正は「2-6-3サービス 実績報告書を発行する前にエラー 内容を修正する」をご参照下さい。

| CSS  | care business support system                            | Sł |
|------|---------------------------------------------------------|----|
|      | レンタル受付データチェックリスト発行                                      |    |
|      | 処理対象支援事業者 000000010                                     |    |
| 保存する | り入れの発行が先子でよした。<br>場合は、ここを右クリック「対象をファイルに保存(A)…」を選択して下さい。 |    |
|      |                                                         |    |
|      |                                                         |    |
|      |                                                         |    |

| 担当        | 03      | 東京 次郎          |       |             |
|-----------|---------|----------------|-------|-------------|
|           | ₹       | 住所             |       | 電話          |
|           | Ŧ       | 住所             |       | <b>1</b> 22 |
| コメント      |         |                | [調査]  |             |
|           | 1000000 | 東京都〇〇区〇〇1-1-32 | -2-5  | 03-0        |
|           | 1000 00 | 東京都〇〇区〇〇9-8-7  |       | 072-        |
| 納品報告日が未入力 | です      |                | [ Na: | 00003936    |
| デモ切替が行われて | いません    |                | [ Na: | 00003936    |

8.

エラーがない場合はこの様に表示 されます。

レンタル受付データエラーチェックリスト 該当データがありません